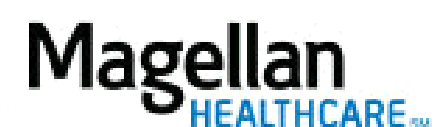

For additional questions and answers, visit our FAQ section.

#### Step 1: Select the Application

Click *Submit a Claim Online* on the left hand side menu on the *MyPractice* Page.

- *Submit a Claim Online* is HIPAA-compliant.
- The application is available for all CMS 1500 claims for which Magellan is the payer.

#### Step 2: Welcome Screen

### At the Welcome screen, click Create a New, Blank Claim.

- Use the **Save for Later** button from within the claim to save up through the current screen.
- Use the **Finish a Saved Claim** option from the *Welcome* screen to search for and open partially completed claims.
- Use the **Create a Claim from a Copy** option from the *Welcome* screen to copy all information from a previously submitted online claim. The only new information to complete is the date of service. You can edit other information, if necessary.
- Use the **View Submitted Claims** option from the *Welcome* screen to search for claims and see their status (Submitted, Validating, Received/Accepted, Rejected, etc.).

#### Step 3: P.O. Box Screen

On the *P.O. Box screen*, if you have more than one MIS/TIN combination, or more than one address, you will be asked to indicate which of these you will use for the claim.

Enter the **P.O. Box number** you would normally use to mail the claims to Magellan.

## Click Verify.

Review the accounts that display for that P.O. Box and confirm that you are submitting for one of these accounts.

#### Click Continue.

#### Step 4: Member Information

On the *Patient/Insured Information* screen, you must enter Member's First Name, Last Name, Date of Birth and State and click *Search*. Alternately, Member ID and State can be used. The search will only return one result.

On the Search Results screen, click Select this Member.

#### Step 5: Provider Information

On the *Provider Information* screen, enter the provider's information then click *Save and Continue*.

- If the billing provider is different from the rendering provider, then complete the *Rendering Provider* section.
- If the billing address is different from the service address, then complete the *Service Location* section.

Step 6: Treatment Information

On the *Treatment Information* screen, enter the treatment details (if applicable) then click *Save* and *Continue*.

• All fields on this screen are optional.

## Step 7: Claim Details

On the Claim Detail screen, enter up to six service lines and click Save and Continue.

- Use the magnifying glass icons to lookup HIPAA-compliant codes if necessary.
- Multiple service dates can be entered on the same line as long as their within the same calendar month.
- If billing for more than one unit, enter total amount of *Charges* for all units.

**Note:** If Magellan was indicated as secondary payer on the Member Information page, Coordination of Benefits fields will display for each claim line.

If Coordination of Benefits detail is required for additional line items, click the '+' to expand the fields. **Step 8: Preview Claim** 

On the *Preview* screen, confirm the information and either click *Edit* to make changes or *Submit* to proceed.

- The claim will be reviewed for accuracy within 48 hours. If it has invalid information, it will be rejected and you will need to edit and resubmit it.
- Providers are responsible for checking the site to ensure claims are *Received/Accepted* into Magellan's claim system.

# Step 9: Confirmation

Once the claim is submitted, you will receive confirmation of the status:

• Validating – This means the transaction is being Validated in the Claims Processing system. Claim adjudication will not begin until the claim has been *Accepted*. It is your responsibility to monitor this transaction until it has been accepted and adjudication is complete.

<u>Please note:</u> Your transaction should be available for viewing in '*Check Claims Status*' 24-48 hours after acceptance.

• Accepted – This means the transaction has been Approved in the Claims Processing system and will soon begin the adjudication process. It is your responsibility to monitor this transaction until adjudication is complete.

<u>Please note:</u> Your transaction should be available for viewing in '*Check Claims Status*' 24-48 hours after submission.

• **Rejected** – This means the transaction was **Rejected** and not able to enter the Claims Processing system. You will need to click the *View* button to see the reason for rejection. Click 'Create New Claim' to submit changes.

## Tips:

- HIPAA-compliant.
- For further assistance, use the *FAQs* link to access *Contact Us*.